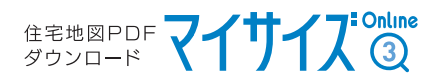

## Cookie(クッキー)の設定について [Google Chrome]

Google Chromeを起動後、ウインドウ右上の「…」をクリックし

開いたメニューから「設定」をクリックします

Google Chrome

2

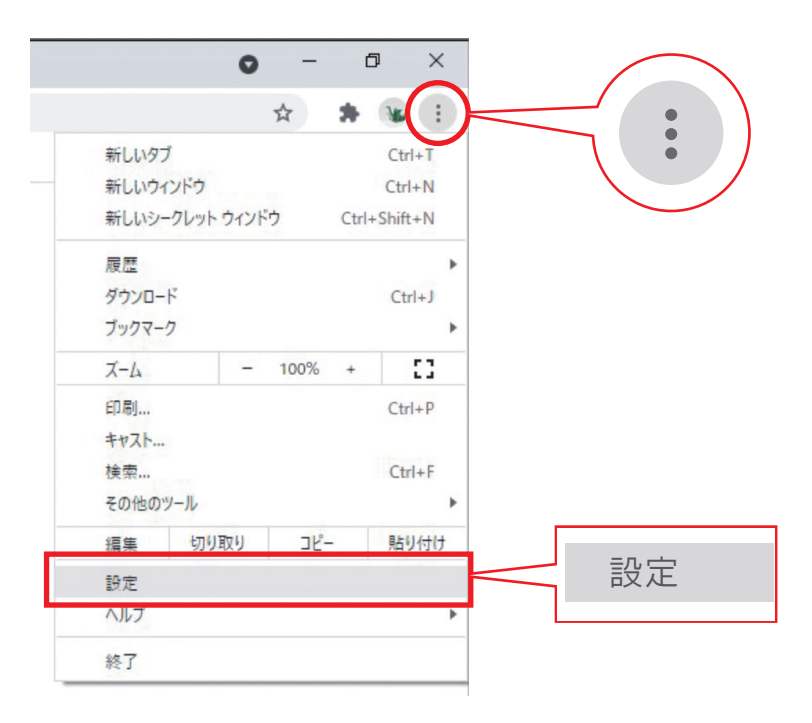

## 表示された「設定」画面の左欄の項目から

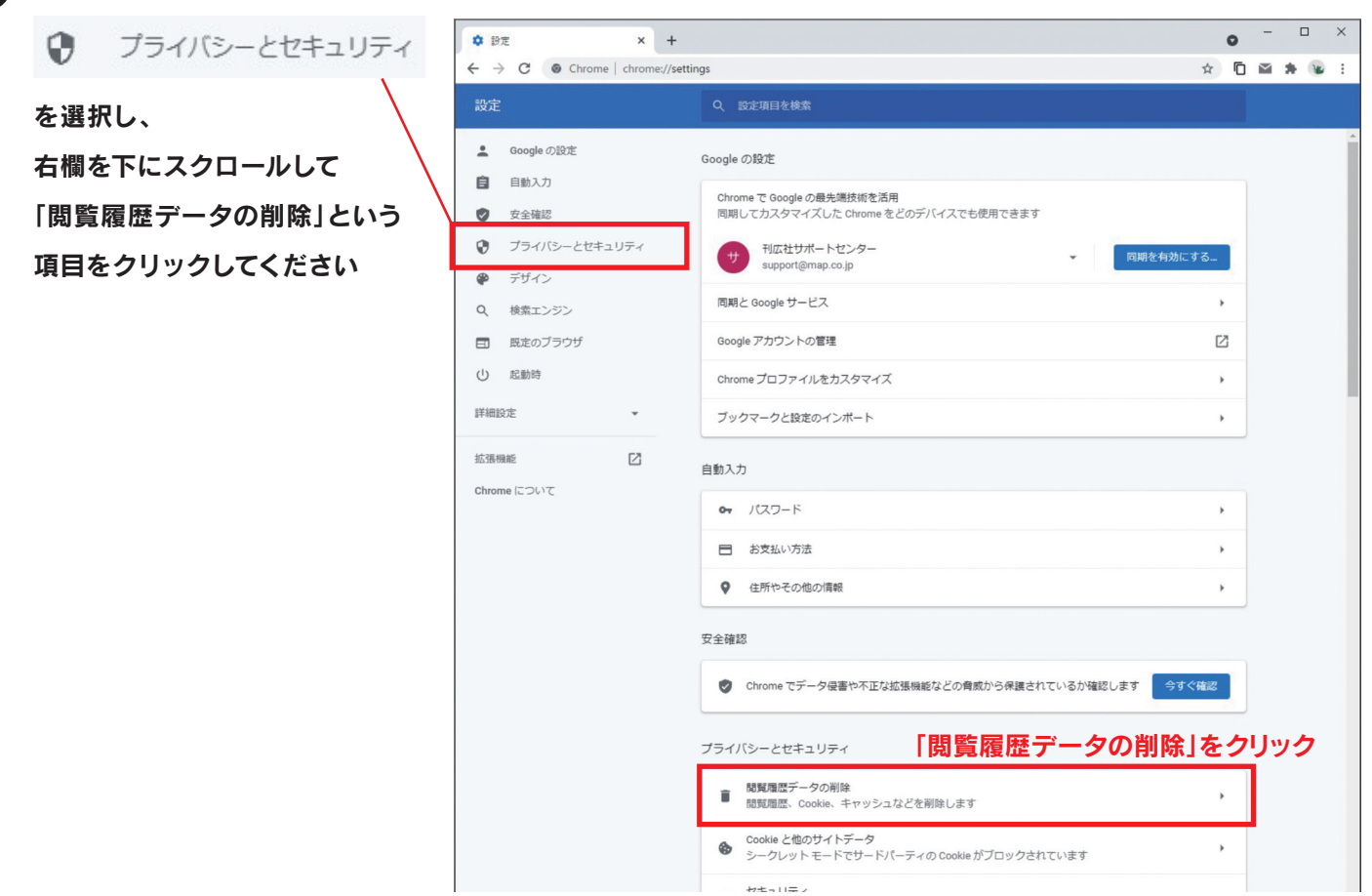

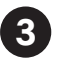

「閲覧履歴データの削除」ダイアログが開きます

まず左の「基本設定」タブを選択し、「Cookieと他のサイトデータ」のチェックが外れていることを確認します

|                    | 閲覧履歴データの削除                                    |                                                 | します |
|--------------------|-----------------------------------------------|-------------------------------------------------|-----|
|                    | 基本設定                                          | 詳細設定                                            |     |
|                    | 期間 全期間                                        | *                                               | H   |
|                    | ■ 閲覧履歴<br>検索ボックスなどの履歴                         | 歴を削除します                                         |     |
| チェックが<br>外れている事を確認 | Cookie と他のサイトデ<br>ほとんどのサイトからに                 |                                                 | l   |
|                    | キャッシュされた画像な<br>✓ 319 MB を解放します。<br>みがこれまでより遅く | とファイル<br>・サイトによっては、次回アクセスする際に読み込<br>なる可能性があります。 | l   |
|                    |                                               |                                                 | 卸しる |
|                    |                                               |                                                 | I   |
|                    |                                               | キャンセルデータを削除                                     |     |
|                    |                                               |                                                 |     |

次に、右側の「詳細設定」タブに切り替えて

同様に「Cookieと他のサイトデータ」のチェックが外れている状態にしてください

チェックを外したのちに「キャンセル」をクリックすると、

クリア処理をしないままチェックのオン・オフの状態を保持した状態でダイアログが閉じます

※「データを削除」を押すと現状のCookieの内容が消去されてしまいますのでご注意ください

|                    | 閲覧                            | 履歴データの削除<br>基本設定                           | 詳細設定                | します                    |  |  |
|--------------------|-------------------------------|--------------------------------------------|---------------------|------------------------|--|--|
| チェックが<br>外れている事を確認 | 期間                            | 全期間                                        | · · ·               | í.                     |  |  |
|                    |                               | 閲覧履歴<br>13,471 件のアイテム                      |                     |                        |  |  |
|                    |                               | ダウンロード履歴<br>620 件のアイテム                     |                     |                        |  |  |
|                    |                               | Cookie と他のサイトデータ<br>3,260 件のサイトから          |                     |                        |  |  |
|                    |                               | キャッシュされた画像とファイ)<br>319 MB                  |                     | ト記チェックの有無に沿って          |  |  |
|                    |                               | パスワードとその他のログイン:<br>shopmaker.jp、map.jp、、他7 | データ<br>件 のパスワード 9 件 | 閲覧履歴の消去が<br>実行されてしまいます |  |  |
|                    |                               | 自動入力フォームのデータ                               |                     |                        |  |  |
|                    | 上記 <sup>-</sup><br>状態(<br>こち) | チェックの有無の<br>の保持のみが行われます<br>らをクリックしてください    | キャンセル データ           | を削除                    |  |  |

「プライバシーとセキュリティ」以下、一つ下にある「Cookieと他のサイトデータ」をクリックして下さい

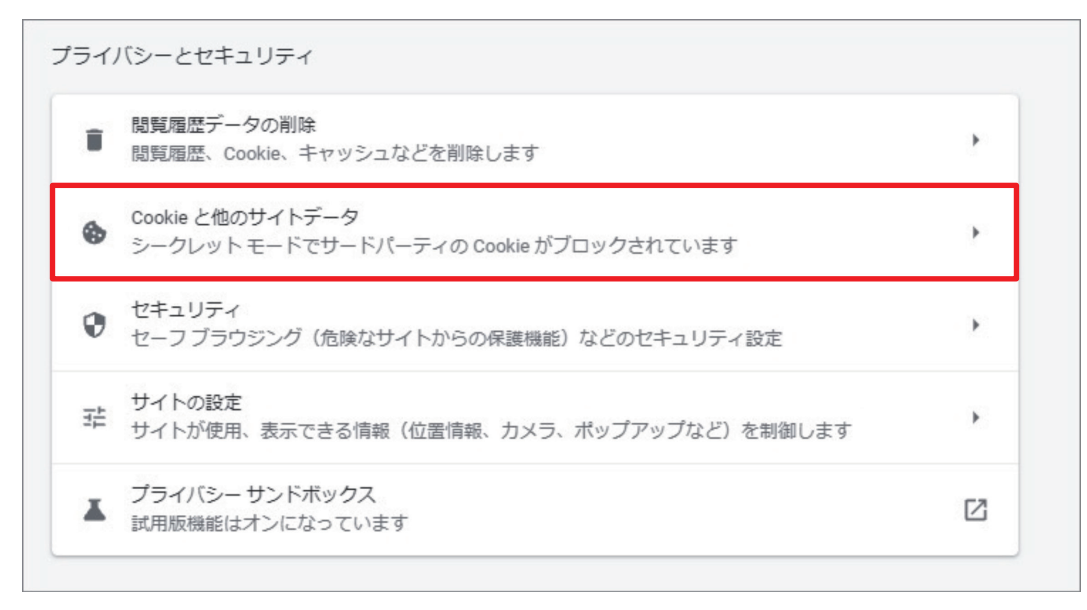

「Cookieを全て受け入れる」もしくは「シークレットモードでサードパーティのCookieをブロックする」の いずれかを指定してください(ラジォボタンが縦に4つ並んでいるうち、上2つのいずれかを指定してください) 「すべてのウィンドウを閉じるときに Cookie とサイトデータを削除する」スイッチを"オフ"にしてください

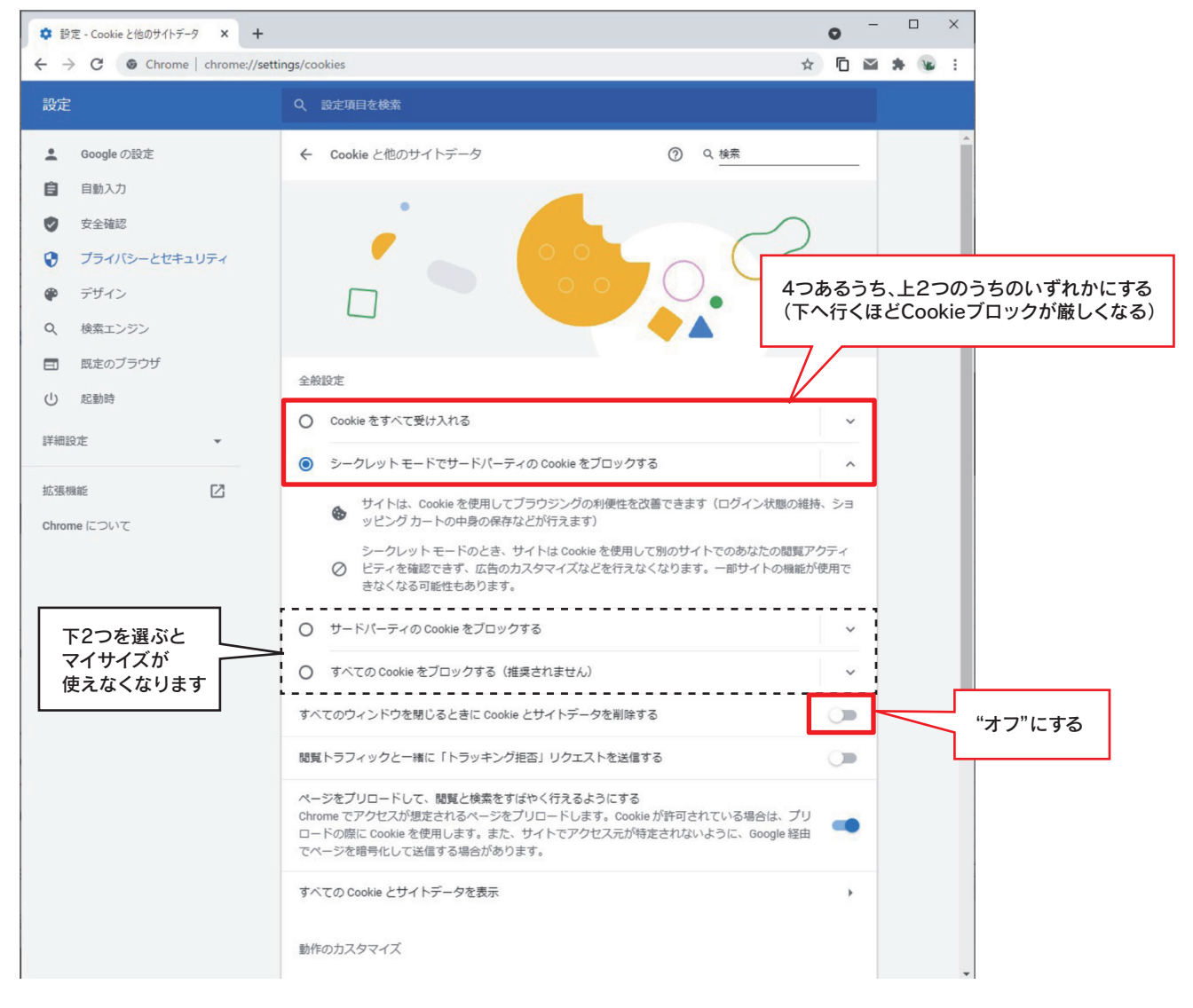

Cookieの設定は以上です。「設定」タブを閉じてください。